## Figure - Bug #112271 【BSP】【EVT】【LOG】User版本无暗码 去打开LOG工具

2022-09-29 16:03 - CDTS\_TEST 刘勇

| Status:                             | CLOSED                               | Start date:       | 2022-09-29                                       |
|-------------------------------------|--------------------------------------|-------------------|--------------------------------------------------|
| Priority:                           | Low                                  | Due date:         | 2022-10-20                                       |
| Assignee:                           | CDTS_TEST 刘勇                         | % Done:           | 100%                                             |
| Category:                           | CD-FW                                | Estimated time:   | 0.00 hour                                        |
| Target version:                     | VX1_MCE_FSE_V3.0_20221030            |                   |                                                  |
| Need_Info:                          |                                      | Found Version:    | 20220929\FlatBuild_VX1_MCE_xx.xx_FSE.R.userdeb   |
| Resolution:                         |                                      | Degrated:         |                                                  |
| Severity:                           | Normal                               | Verified Version: | FlatBuild_VX1_MCE_xx.xx_FSE.R.user.0.0.0.2022102 |
| Reproducibility:                    | Every time                           | Fixed Version:    | 2022-10-25                                       |
| Test Type:                          | IT                                   | Root cause:       |                                                  |
| Description                         |                                      |                   |                                                  |
| 前置条件:<br>1.刷入user版本<br>1.dut各模块功能正常 | ž                                    |                   |                                                  |
| 操作步骤 :                              |                                      |                   |                                                  |
| 1.输入暗码,打开L0                         | OG工具                                 |                   |                                                  |
| 实际结果:                               |                                      |                   |                                                  |
| 1.无暗码                               |                                      |                   |                                                  |
| 期望结果                                |                                      |                   |                                                  |
| 1.使用暗码能够打开                          | FLOG工具                               |                   |                                                  |
| 预期结果:<br>1.adb push update.zip      | )/data/ota_package/update.zip,可以正常执行 | īpush升级到到指定目录     |                                                  |
|                                     |                                      |                   |                                                  |

## History

#1 - 2022-10-17 16:29 - CDTS\_TEST 王成

- Target version changed from VC1\_FSE\_ *展车*SW\_20221030 to VX1\_MCE\_FSE\_V3.0\_20221030

#2 - 2022-10-20 11:17 - CD SYSTEM-胡兵

- Assignee changed from CD SYSTEM- 龚元祝 to CD FW- 廖涛

#3 - 2022-10-21 10:16 - CD FW-廖涛

- Due date set to 2022-10-20
- Category changed from BSP to CD-FW
- Status changed from New to RESOLVED
- Assignee changed from CD FW-廖涛 to CDTS\_TEST 刘勇
- % Done changed from 0 to 100
- Fixed Version set to 2022-10-25

该 BUG 为需求记录。

功能已开发完成,操作步骤如下: 在设置中激活搜索,输入暗码 \*#147# ,即可打开 Logclient 。 #4 - 2022-10-21 10:32 - CDTS\_TEST 刘勇

## 【测试更新】

等待下周二(1025)编译版本测试

#5 - 2022-10-25 17:11 - CDTS\_TEST 刘勇

- Status changed from RESOLVED to VERIFIED

- Verified Version set to FlatBuild\_VX1\_MCE\_xx.xx\_FSE.R.user.0.0.0.20221025.alpha\_0039

【HW】EVT2-VX1 【SW】FlatBuild\_VX1\_MCE\_xx.xx\_FSE.R.user.0.0.0.20221025.alpha\_0039 【前提条件】 无 【操作步骤】 1.刷入user版本 2.dut各模块功能正常 3.在设置搜索中输入暗码 \*#147%,打开LOG工具 【实际结果】 3.使用暗码能够打开LOG工具 【测试次数】5/5 【验证结果】Pass,验证通过

#6 - 2022-10-25 17:14 - CDTS\_TEST 刘勇 - Status changed from VERIFIED to CLOSED